# لالخ نم وأ أيودي تالّدبملا دحأ نييعت ةداعإ (CLI) رماوألا رطس ةهجاو

#### فدەلا

تالوحم ليمحت ةداعإ ةفيظو ديفت Cisco Small Business Switches تالوحم ليمحت ةداعإ ةفيظو ديفت زاهجلا نكي مل اذإ وأ ،لماكلاب نيوكتلا تادادعإ قيبطتل ديهمت ةداعإ تادادعإلا يف ةنيعم زاهجلا ليغشت ةداعإ دعب ةكبشلا زاهج نيوكت تادادعإ سكعنت عقوتم وه امك لمعي.

زاهج ىلع ةيلاحلا وأ اهليغشت يراجلا نيوكتلا تادادعا ةلازال "طبضلا ةداعا" ةزيم مدختست يوديلا طبضلا ةداعاب ىصوي .ةيلصألا ةيضارتفالا تادادعالا ىل اهتداعتساو ةكبشلا قيناكما مدعو رورملا ةملك تيسن ةلاح يف وأ ،لماكلاب زاهجلا نيوكت ةداعا مزلي امدنع لوكوتورب وأ Telnet جمانرب مادختساب مكحتلا ةدحو ىل لوصولا لثم ةليسو ةيأب دادرتسالا Secure Shell (SSH) رماوألا رطس ةهجاو وأ (SSH)

ةداعإ ةيفيك ىلإ ةفاضإلاب ايودي لوحم طبض ةداعإ ةيفيك لوح تاداشرإ ةلاقملا هذه مدقت (CLI) رماوألا رطس ةهجاو ربع نييعت ةداعإ وأ ليمحت

#### جماربلا رادصإ | قيبطتلل ةلباقلا ةزهجألا

- Sx300 Series | 1.4.7.06 (<u>ثدحألا ليزنت</u>)
- Sx350 Series | 2.2.8.04 (<u>ثدحألاا ليزنت</u>)
- SG350X Series | 2.2.8.04 (<u>ثدحألًا ليزنت</u>)
- Sx500 Series | 1.4.7.06 (<u>ثدحأل اليزنت</u>)
- Sx550X Series | 2.2.8.04 (<u>ثدحألا ليزنت</u>)

## ايودي لوحملا طبض ةداعإ

ةدنتسملا ةدعاسملا ةادألا مادختساب هطبض ةداعإ نكمي الو لمعلا يف لوحملا لشفي امدنع ةيضارتفالا عنصملا تادادعإ نيوكت ةداعتسال ايودي لوحملا طبض ةداعإ نكمي ،بيولا ىلإ

لوحملا نم تنرثيإلا تالبك عيمج لصفا .1 ةوطخلا.

لوحملا يف **طبض ةداعإ** رز ىلع رارمتساب طغضا ،يصخش فيرعت مقر مادختساب .2 ةوطخلا ةيناث 20 ىلإ 15 نم حوارتت ةدمل.

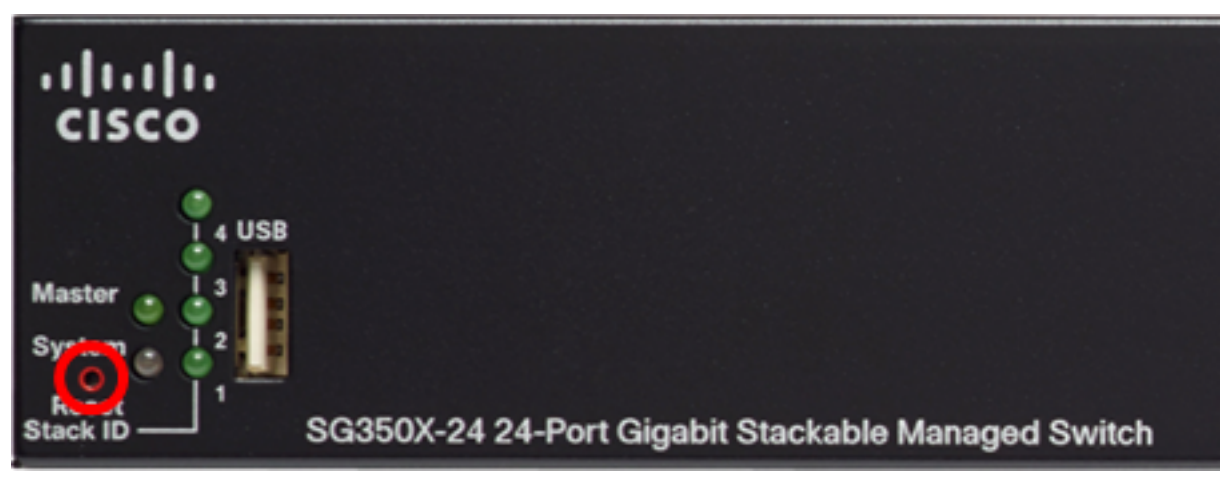

في هذا المثال، يتم إستخدام المحول SG350X-24P 24-Port Gigabit PoE Stackable Managed Switch.

.**طبض ةداعإ** رز قالطإب مق ،ءوضلا ثعبت يتلا ذفانملا لك ئضت نأ درجمب .3 ةوطخلا

يتم تعطيل خدمات Telnet و SSH بشكل افتراضي. سيكون عليك الوصول إلى وحدة تحكم المحول باستخدام الكمبيوتر المتصل مباشرة بالمحول من خلال الكبل التسلسلي. .يلسلست لبك مادختساب لوحملاب ةرشابم رتويبمكلا ليصوتب مق .4 ةوطخلا

امه نايضارتفالا رورملا ةملكو مدختسملا مسا .لوحملا مكحت ةدحو ىلإ لوخدلا لجس .5 ةوطخلا cisco/cisco.

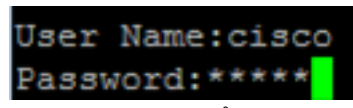

طغضا .لضفأ لكشب كتكبش ةيامحل ةديدج رورم ةملك نيوكت كنم بلطُيس .6 ةوطخلا .كيدل حيتافملا ةحول ىلع "ال" ـب ةباجإلل N وأ "معن" ـب ةباجإلل Y ىلع

Please change your password from the default settings. Please change the password for better protection of your network. Do you want to change the password (Y/N) Y] ?Y

يتم الضغط على Y في هذا المثال. إذا تم ضغط N، فقم بالتخطي إلى <u>الخطوة 9</u>. .كحيتافم ةحول ىلع **لخدي** ةفاحص كلذ دعب ةملك ميدقلا (يرايتخإ) .7 ةوطخ لخدي

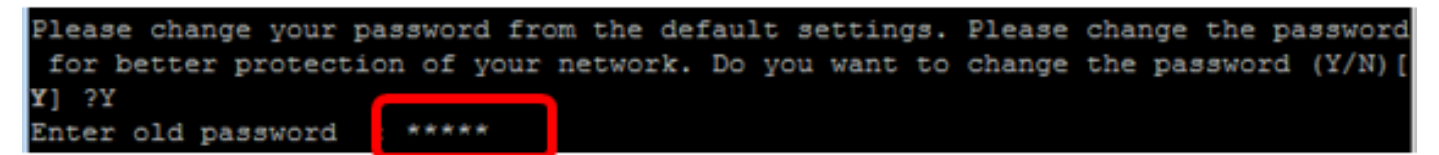

ِ ةحول يلع **لخدي** طغضي كلذ دعب كلذل اقفو ديدج ةملكلا دكؤيو (يرايتخإ) .8 ةوطخ لخدي .كحىتافم

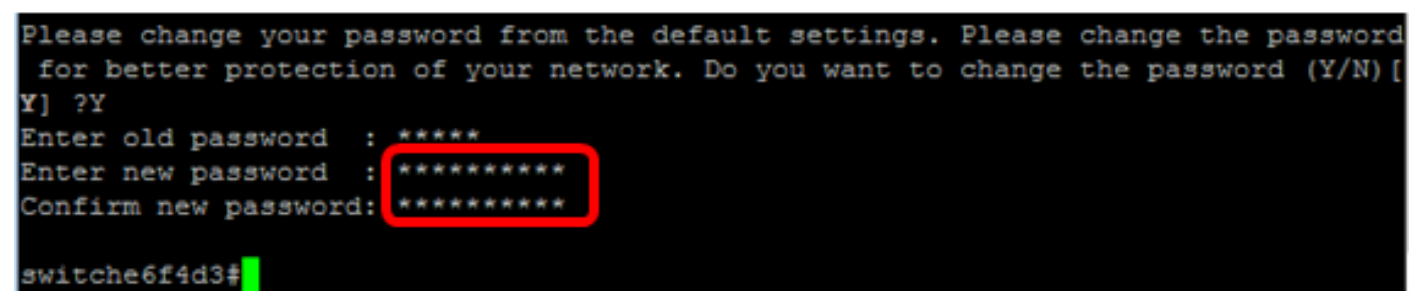

یلاتال لخدی ب حاتفملا نم بولساً لیكشت لماشلا تالخد <u>.9 ةوطخلا</u>:

SG350X#configure terminal

:يلاتلا، ،كحاتفم نم فيضملا مسا ريغي نأ (يرايتخإ) .10 ةوطخ لخدي

switche6f4d3#configure switche6f4d3(config)<mark>#</mark>hostname SG350X

SG350X(config)#hostname [hostname]

في هذا مثال، استعملت SG350X.

رماً يلاتا ،كحاتفم يلع ةمدخ telnet لا نكمي نأ (يرايتخإ) .11 ةوطخ لخدي:

SG350X(config)#ip telnet server

:يلاتلا رمألا ،كحاتفم ىلع ةمدخ SSH لا نكمي نأ (يرايتخإ) .12 ةوطخ لخدي

SG350X(config) #ip telnet server SG350X(config)#ip ssh server

### (رماوألا رطس ةەجاو) CLI لالخ نم ايودي لوحملا ليمحت ةداعإ

قد تختلف الأوامر المتاحة حسب الطراز الدقيق لجهازك. في هذا مثال، SG350X-48MP استعملت مفتاح. امه نايضارتفالا رورملا ةملكو مدختسملا مسا .لوحملا مكحت ةدحو ىلإ لوخدلا لجس .1 ةوطخلا لخدأف ،ةديدج رورم ةملك وأ ديدج مدختسم مسا نيوكت نم تيهتنا دق تنك اذإ .cisco/cisco .كلذ نم ًالدب دامتعالاً تانايب

User Name:cisco Password:\*\*\*\*\*\*\*\*\*

في هذا المثال، يتم الوصول إلى المحول من خلال بروتوكول SSH.

تاداشراٍ ةعباتم لبق .ەليغشت يراجلا نيوكتلا فلم فذح متي ،لوحم ليمحت ةداعاٍ دنع **:ماه** نادقف بنجتل اەليغشت يراجلا نيوكتلا تادادعاٍ عيمج ظفح نم دكأت ،ليمحتلا ةداعإ تانايبلا.

يف اەنيوكت مت يتلا تادادعإلا ظفحا ،لّوحملل "تازايتمالا يذ EXEC" عضو يف .2 ةوطخلا يلي ام لاخدا لالخ نم ،ليغشتلا عدب نيوكت فلم:

إذا كنت ترغب في المتابعة دون حفظ إعدادات التكوين الجاري تشغيلها، فقم بالتخطي إلى <u>الخطوة 4</u>.

SG350X#copy running-config startup-config [SG350X: copy running-config startup-config Overwrite file [startup-config].... (Y/N)[N] ?

دربم overwrite لا نإ ام حيتافم ةحول ك قوف نم ام ل **ن** وأ ةقفاومل Y تطغض .3 ةوطخلا .ثح ةلاسر رهظي ...[config]

SG350X#copy running-config startup-config Overwrite file [startup-config].... (Y/N)[N] ?Y 19-Apr-2017 02:53:47 %COPY-I-FILECPY: Files Copy - source URL running-config des tination URL flash://system/configuration/startup-config 19-Apr-2017 02:53:49 %COPY-N-TRAP: The copy operation was completed successfully

SG350X#

يتم الضغط على Y في هذا المثال.

ةيلاتلا رماوألا نم يأ لخدأ ،لوحملا ليمحت ةداعإل <u>4. ةوطخلا</u>:

- reload رمألا مدختسأ reload رمألا مدختسأ reload رمألا مدختساً
- ةداعإ ديدحتل رمألا اذه مدختسأ **{[موي] hh:mm يف | ممم | hh:mm يف}} ليمحت ةداع**] لودجملا لوحمل ليمحت.

يف - وأ قئاقدلا يف ذيفنتلا زيح لخدتل ةروصلا ليمحت ةداعا ةلودج - MMM | MMM يف ابيرقت اموي 24 نوضغ يف ليمحتلا ةداعا ةيلمع متت نأ بجيو .ةددحملا قئاقدلاو تاعاسلا.

مادختساب ددحملا تقولاا يف اهذيفنت متيس يتلا ةروصلا ليمحت قداعا قلودج - hh:mm يف -خيراتلاو تقولا يف ثدحي نأ ررقتي reload لا ،مويلاو رهشلا تنأ نيعي نإ .قعاس 24 قيسنت نإ) يلاح مويلا يف ددحملا تقولا يف عقي reload لا ،مويلاو رهشلا تنأ نيعي ال ني ينيددحم ركبم ددحملا تقولا ناك نإ) يلاتلا مويلا يف وأ (يلاحلا تقولا نم رخأتم ددحملا تقولاا نوكي قيلمع متت نأ بجي .ليلا فصتنمل ليمحتلا قداعا قلودج 00:00 نييعت .(يلاحلا تقولا نم قيلمع متت نأ بحي .في ليالا ف يمكن إستخدام هذا الخيار فقط في حالة تكوين إعدادات وقت النظام للمحول. لمعرفة كيفية ذلك، انقر <u>هنا</u> للحصول على تعليمات.

.31 ىلا 1 نم قاطنلا ىف موىلا ددع - موىلا -

. ربمسيد يل رياني نم قاطنلا يف ةنسلا رهش - رهشلا -

SG350X#reload at 10:00 11 Apr

في هذا مثال، استعملت reload في 10:00 apr 11.

SG350X#reload at 10:00 11 Apr This command will reset the whole system and disconnect your current session. Re load is scheduled for 10:00:00 UTC Tue Apr 11 2017 (in 25 hours and 46 minutes).

ِ ماظنلا ديعي ديعي رماً لا نإ ام حيتافم ةحول ك قوف نم ام ل **ن** وأ ةقفاومل Y تطغض .5 ةوطخلا .ثح ةلااسر رەظى لمع ةسلج لاصتالا عطقىو لماك

SG350X#reload at 10:00 11 Apr This command will reset the whole system and disconnect your current session. Re load is scheduled for 10:00:00 UTC Tue Apr 11 2017 (in 25 hours and 46 minutes). Do you want to continue ? (Y/N)[N] Y SG350X#10-Apr-2017 08:14:02 %KNDMISC-N-SRACTIVE: system is scheduled to perform a restart at 10:00:00 Tue Apr 11 2017 (in 25 hours and 45 minutes).

يتم الضغط على Y في هذا المثال.

: يالاتال المالي المالي المالي المالي المالي المالي المالي المالي المالي المالي المالي المالي المالي المالي الم

G350X#show reload SG350X#show reload Keloaa is scheauled for 10:00:00 UTC Tue Apr 11 2017 (in 5 hours and 18 minutes). SG350X#

رمأ **J reloadCancel** ،ليمجت ةداعا لودجي لا يغلي نأ (يرايتخ) .7 ةوطخ لخدي.

SG350X#reload cancel

لودجملا ليمحتلا ةداعا صاهجاب كمالعا متيس.

SG350X#reload cancel Reload cancelled.10-Apr-2017 08:14:21 %RNDMISC-N-SRCANCEL: scheduled-reload was aborted by the user.

رماوألا رطس ةهجاو) CLI لالخ نم حاجنب لوحملا ليمحت ةداعا نآلا كيلع بجي.

في المثال أدناه، يتم إستخدام إعادة التحميل الفورية ويتم إدخال Y في كلا السؤالين.

SG350X#reload You haven't saved your changes. Are you sure you want to continue ? (Y/N)[N] Y This command will reset the whole system and disconnect your current session. Do you want to continue ? (Y/N)[N] Y Shutting down ... Shutting down ... packet\_write\_wait: Connection to 192.168.100.101 port 22: Broken pipe

اىل P ناونع صىصخت ةىفىك ةفرعمل حاجنب اىودى لوحملا طبض ةداعإب نآلاا تمق دقل . <u>انه</u> رقنا ،(رماوالا رطس ةهجاو) CLI لالخ نم كيدل لوحملا.

ةعجارم كنكميف ،ةيموسرلا مدختسملا ةهجاو لالخ نم طبضلا ةداعاٍ ذيفنت ديرت تنك اذا <u>قلسلسل نم قرادملا تالوحملا ىلع قيضارتفالا عنصملا تادادعا طبض قداعاو ديهمتلا قداعا</u> 300.

عوضوملا اذه لوح ىرخأ تالاقم:

- <u>Telnet وأ SSH مادختساب SMB لوحم رماوأ رطس ةمجاو ىل| لوصولا</u> •
- <u>(رماوألا رطس ةمجاو) CLI لالخ نم ام لوحم ىلع SSH مداخ ةقداصم تادادعا نيوكت •</u>
- <u>ام لوحم ىلع (SSH) نامألا ةقبط مداخ ةقداصم تادادعا نيوكت</u> •
- <u>ام لوحم ىلع (SSH) نامألا ةقبط مدختسم ةقداصم تادادعا نيوكت</u> •

ةمجرتاا مذه لوح

تمجرت Cisco تايان تايانق تال نم قعومجم مادختساب دنتسمل اذه Cisco تمجرت ملاعل العامي عيمج يف نيم دختسمل لمعد يوتحم ميدقت لقيرشبل و امك ققيقد نوكت نل قيل قمجرت لضفاً نأ قظعالم يجرُي .قصاخل امهتغلب Cisco ياخت .فرتحم مجرتم اممدقي يتل القيفارت عال قمجرت اعم ل احل اوه يل إ أم اد عوجرل اب يصوُتو تامجرت الاذة ققد نع اهتي لوئسم Systems الما يا إ أم الا عنه يل الان الانتيام الال الانتيال الانت الما